# ePodací hárok Prémium

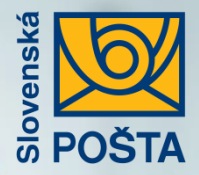

# Rozsah služieb ePodací hárok Prémium:

- **Zobrazovanie informácie o dobierkových sumách** Získate detailný prehľad o aktuálnom stave dobierkovej sumy, resp. dátume jej poukázania / vyplatenia.
- Generovanie reportov o zásielkach podľa zvolených kritérií

Vygenerujte si požadovaný report v CSV formáte na základe filtrov, ktoré sú dostupné v ePodacom hárku.

Generovanie sumárnej Potvrdenky za zvolené
 obdobie

Vygenerujte si sumárnu Potvrdenku podaných zásielok podpísanú elektronickým podpisom za zvolené obdobie.

- Hromadná editácia zásielok
   Editujte podávané zásielky jednoducho a hlavne rýchlo.
- Vloženie vlastného loga na adresný štítok
   Vložte si logo vašej firmy na adresný štítok a pošlite zásielku vašim zákazníkom.

### Vyhľadanie webovej aplikácie ePodací hárok

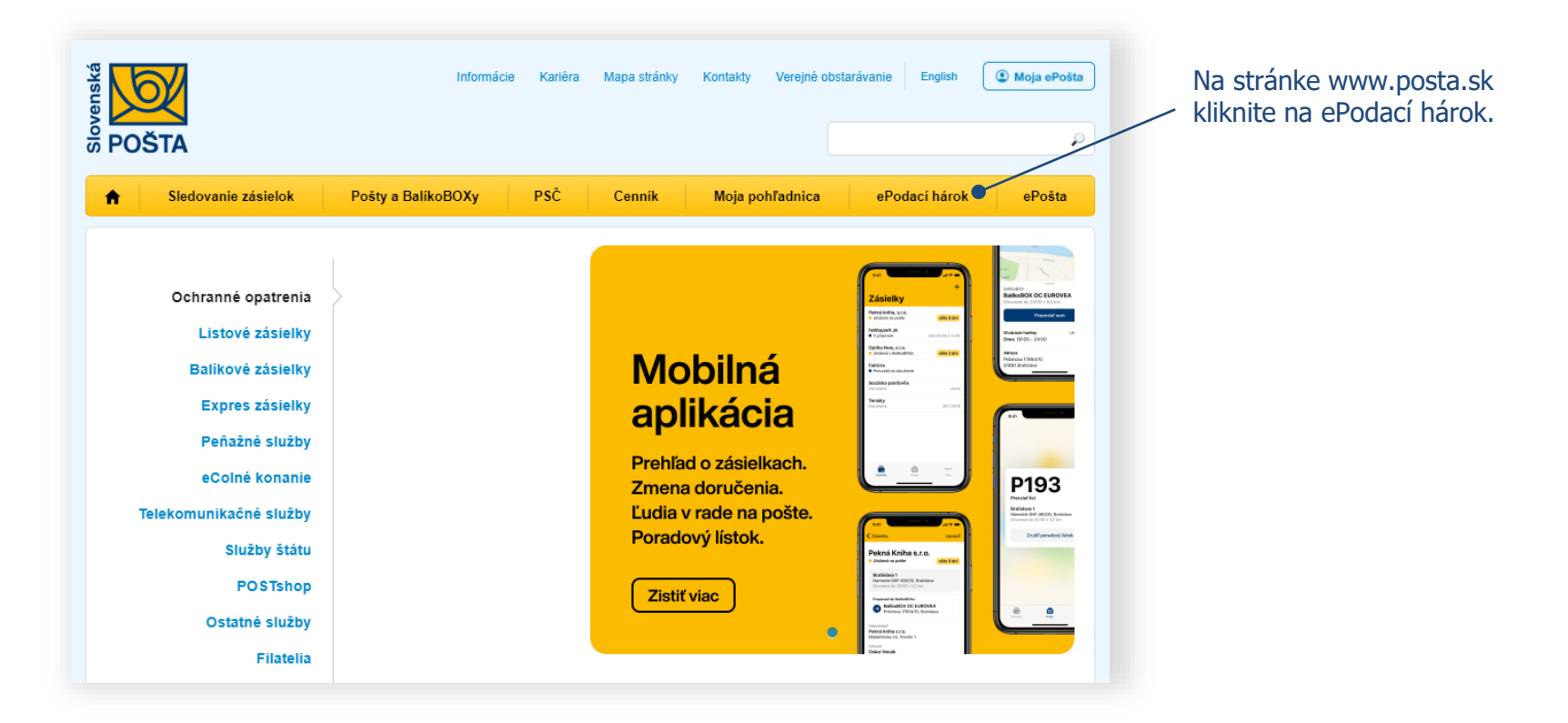

1

### Vytvorenie účtu a prihlásenie

2

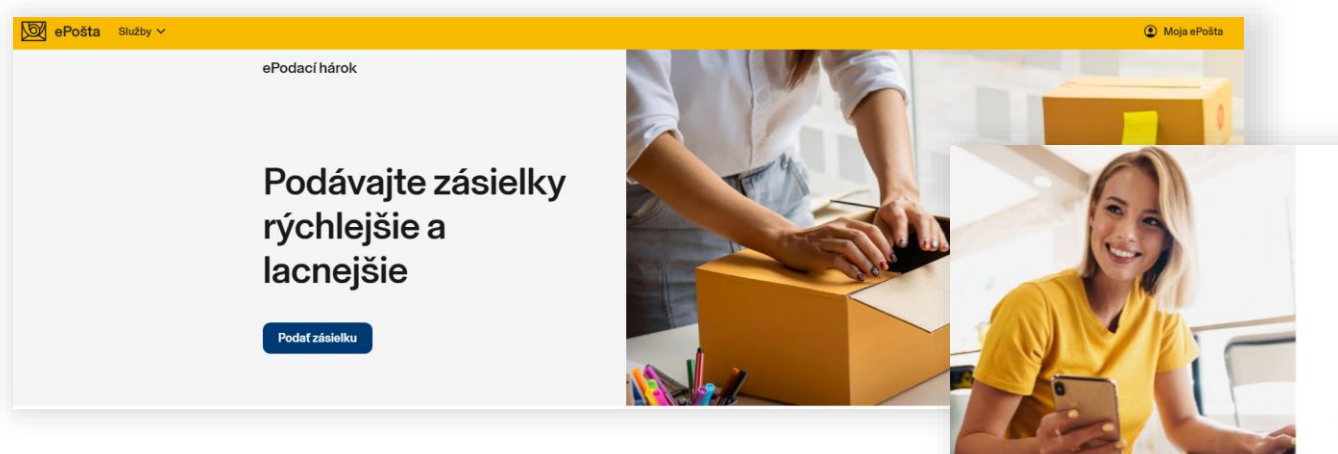

#### Pre pokračovanie je potrebné prihlásenie

×

Ak už využívate ePodací hárok, váš existujúci účet môžete používať aj na prihlásenie do novej zákazníckej zóny Moja ePošta.

Prihlásif Vytvoriť účet

### Noví neregistrovaní zákazníci:

Pre prácu s ePodacím hárkom je potrebná registrácia prostredníctvom vášho emailu (stlačte tlačidlá **Podať zásielku** a **Vytvoriť účet**), alebo sa prihláste bez registrácie prostredníctvom vášho účtu na Facebooku alebo Googli po stlačení tlačidla **Prihlásiť**.

#### Registrovaní zákazníci:

Pre registrovaných zákazníkov sa prihlasovacie údaje nemenia. Kliknite na tlačidlá **Podať zásielku** a **Prihlásiť** a pokračujte bodom 5.

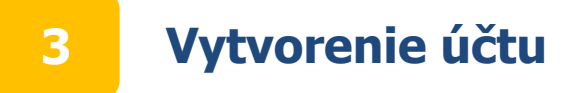

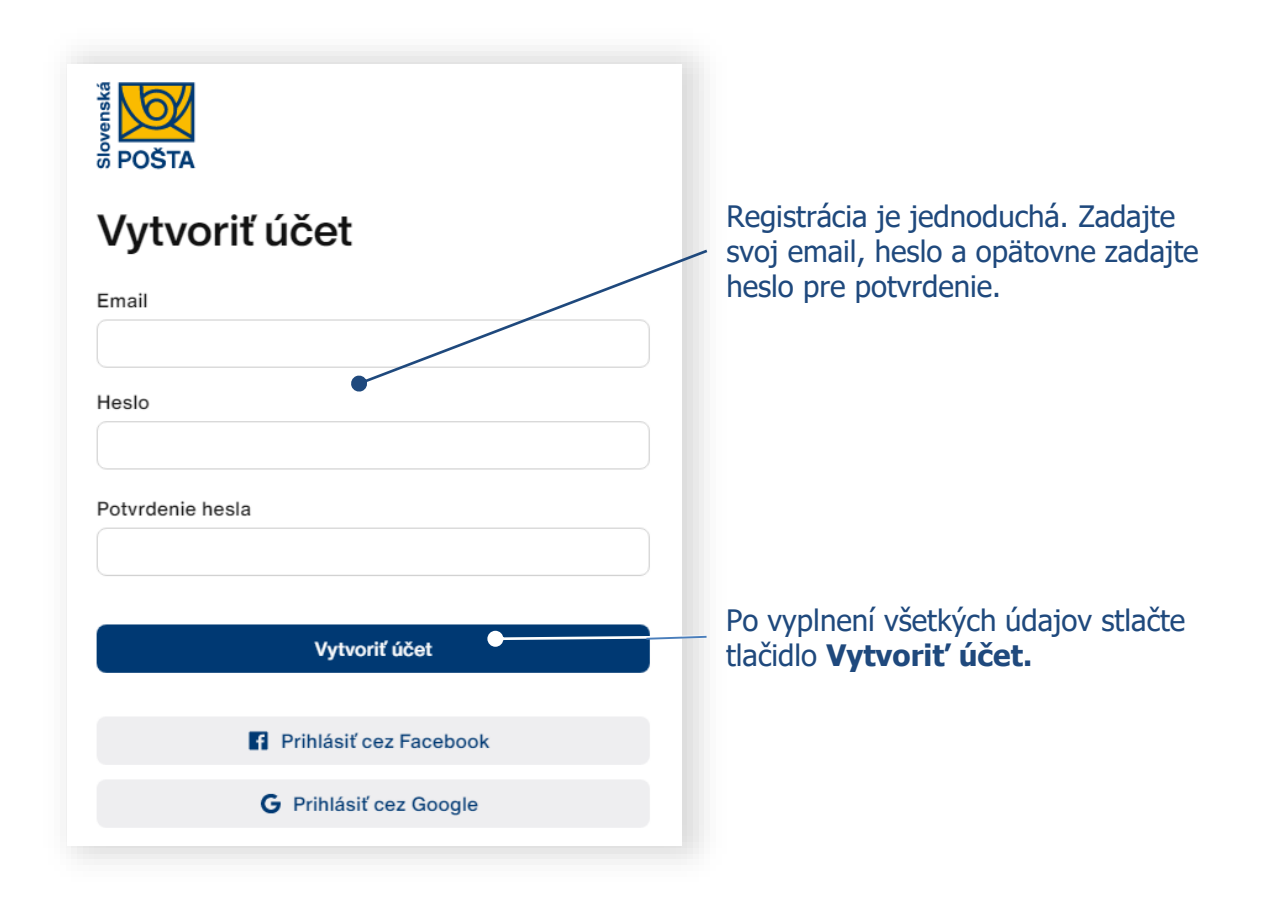

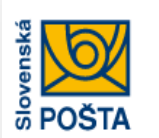

4

## Aktivácia účtu

Na emailovú adresu anicka.jurkovicova@mail.sk boli zaslané inštrukcie na aktiváciu účtu.

Nedostali ste email? Odoslať znova.

Ak vám nebol doručený email na aktiváciu účtu prekontrolujete si priečinok Spam, resp. Nevyžiadaná pošta vo svojej emailovej schránke. Ak sa tam email nenachádza, kliknite na tlačidlo **Odoslať znova.** 

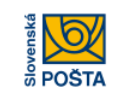

### Aktivácia účtu

Vážený zákazník,

pre aktiváciu Pošta ID účtu kliknite na tento odkaz. Platnosť odkazu je 24 hodín.

S pozdravom Slovenská pošta

Poznámka: Táto správa bola vygenerovaná automaticky. Prosím neodpovedajte na tento e-mail.

Na váš email uvedený pri vytváraní účtu boli zaslané inštrukcie na aktiváciu účtu. Pre aktiváciu účtu kliknite na odkaz vo vašom emaile.

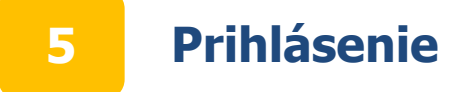

| Prihlásenie       |                 |                                                                     |
|-------------------|-----------------|---------------------------------------------------------------------|
| Email             |                 |                                                                     |
| Heslo             | •               | Zadajte váš email a heslo, ktoré ste<br>uviedli pri vytváraní účtu. |
| 🔲 Zapamätať si ma | Zabudnuté heslo | Po vyplnení všetkých údajov stlačte                                 |
| Prihlási          |                 |                                                                     |
| Prihlásiť cez F   | acebook         | Prihlásenie je možné aj prostredníctvom                             |
| G Prihlásiť cez   | Google          |                                                                     |
| Victuoriť ú       | čet             |                                                                     |

## 6.1 Aktivácia služby ePodací hárok Prémium

| Ø ePošta Služby ∽                     |                                                                |                                                                      |                                    |                                                                               | 0        |
|---------------------------------------|----------------------------------------------------------------|----------------------------------------------------------------------|------------------------------------|-------------------------------------------------------------------------------|----------|
| ePodací hárok Podať zásielku Odoslané | Koncepty Kontakty Viac                                         |                                                                      |                                    |                                                                               | Q Hſadať |
|                                       | ePodací hárok Prémium                                          |                                                                      |                                    |                                                                               |          |
|                                       | Notifikácie a API<br>Kontrola podacích čísiel<br>Poštová karta |                                                                      |                                    |                                                                               |          |
|                                       | Sprievodca<br>Pomoc<br>Mobilná verzia                          | zásielky                                                             | Balíky                             | Expres zásielky                                                               |          |
|                                       | Do<br>F<br>Ún                                                  | oporučený list<br>Poistený list<br>radná zásielka<br>List<br>Balíček | Balik<br>Balik - zmluvní zákazníci | Expres kuriér<br>Easy Expres zásielka<br>EMS zásielka<br>EPG - Obchodný balik |          |
|                                       |                                                                | Pomoc pri výbe                                                       | re vhodného druhu zásielky Vám pos | kytne Cennîk                                                                  |          |

Kliknite na tlačidlo Viac a položku **ePodací hárok Prémium.** 

## 6.2 Aktivácia služby ePodací hárok Prémium

| ePodací hárok Prémi                                                                       | um                                                | $\otimes$                                                            | Stlačte tlačidlo <b>Objednať</b> .                               |
|-------------------------------------------------------------------------------------------|---------------------------------------------------|----------------------------------------------------------------------|------------------------------------------------------------------|
| Získajte pre vaše podnikanie nové funkcic<br>pomôžu ešte viac zjednodušiť podaj zásie     | pnality, ktoré vám<br>elok.                       |                                                                      |                                                                  |
| <b>Základná verzia</b><br>Bezplatne                                                       | Prémium verzia<br>7,99 €<br>za mesiac<br>Objednat |                                                                      | Vyplňte vaše údaje, ktoré budú<br>použité na vystavenie faktúry. |
| Využívate všetky funkcionality ePodacieho<br>tak ako doteraz                              | Objednávka ePodací hár                            | rok Prémium                                                          |                                                                  |
| <ul> <li>automatická validácia údajov</li> <li>možnosť automatického doplnenia</li> </ul> | Názov / Meno a priezvisko                         | TCO / Rodné číslo                                                    |                                                                  |
| adresátov pri ručnom vytváraní                                                            | Ulica                                             | DIČ                                                                  |                                                                  |
|                                                                                           | PSČ Obec                                          | IČ DPH                                                               |                                                                  |
| Annana annania annanian enirati a                                                         | Slovensko ~                                       | Zápis OR/ŽR/iné                                                      |                                                                  |
|                                                                                           | Telefón                                           | Bankové spojenie                                                     |                                                                  |
|                                                                                           | Iná fakturačná adresa                             | Číslo účtu (IBAN)                                                    |                                                                  |
|                                                                                           | ☐ Iná adresa pre zaslanie faktúry                 | Poznámka                                                             |                                                                  |
|                                                                                           | Označené polia sú povinné                         | Som subjekt verejného práva Súhlasím s <u>obchodnými</u> podmienkami | Po vyplnení údajov kliknite<br>na tlačidlo <b>Objednať</b> .     |
|                                                                                           | Zrušiť                                            |                                                                      | Objednať                                                         |

# 6.3 Aktivácia služby ePodací hárok Prémium

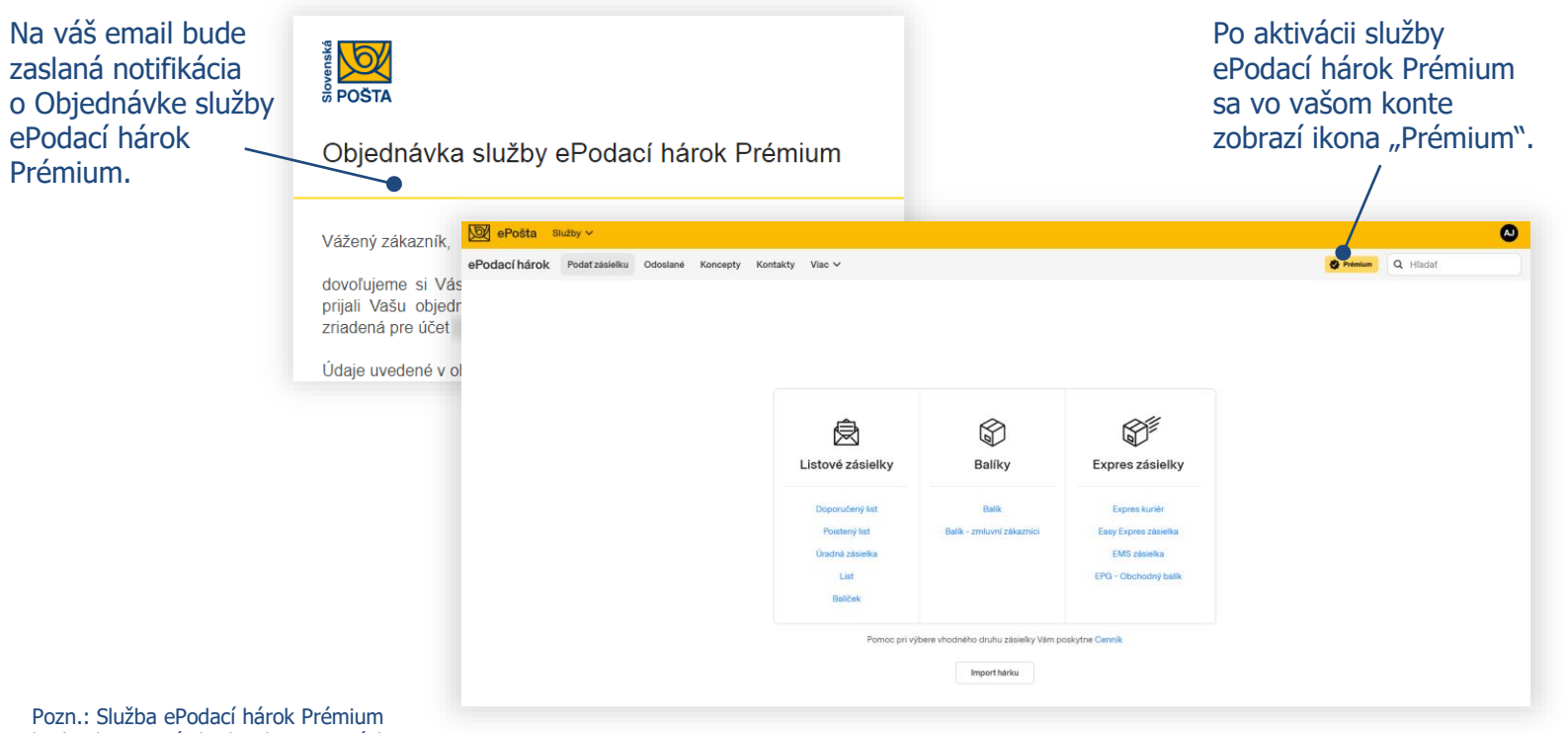

Pozn.: Služba ePodaci harok Premium bude aktivovaná do dvoch pracovných dní.

### **Zobrazovanie informácií o dobierkových sumách – zobrazenie** detailu

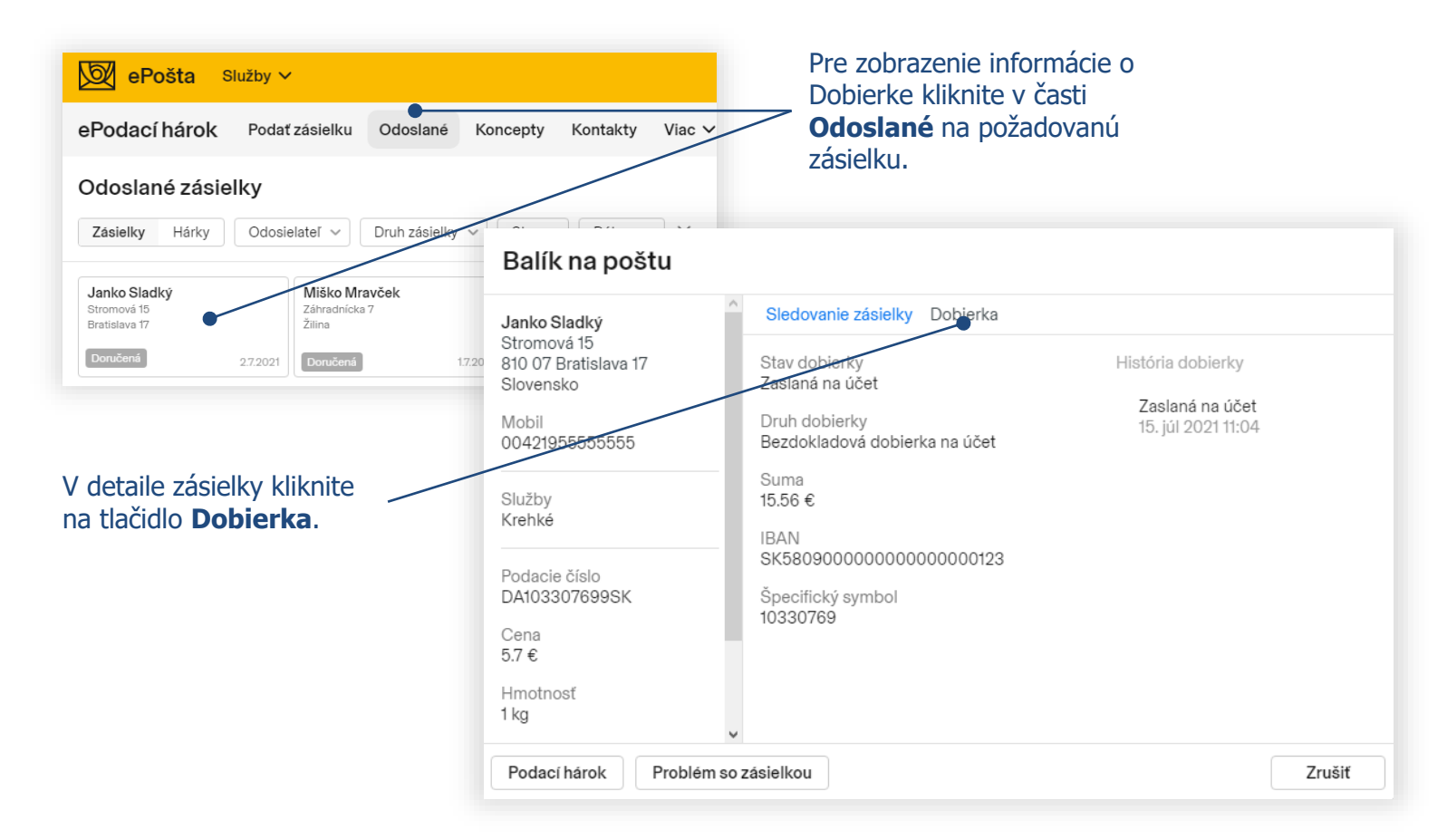

# 7.2 Zobrazovanie informácie o dobierkových sumách – filtrovanie podľa stavu dobierok

| <mark>€ ePošta</mark> Služby ∽                                          | Jednotlivé stavy Dobierok sa |
|-------------------------------------------------------------------------|------------------------------|
| ePodací hárok Podať zásielku Odoslané Koncepty Kontakty Viac V          | na combobox <b>Dobierka.</b> |
| Odoslané zásielky                                                       |                              |
| Zásielky Hárky Odosielateľ v Druh zásielky v Stav v Dobieka v Dátum v X |                              |
| Všetky stavy                                                            |                              |
| Bez info                                                                | io možné vykonať             |
| Pripravená na výplatu                                                   |                              |
| Blokovaná                                                               | stiacenim krizika.           |
| Zrušená                                                                 |                              |
| Zaslaná na účet                                                         |                              |
| Vyplatená                                                               |                              |

Stavy Dobierok:

**Bez info** – v IS Slovenskej pošty nie je evidovaná informácia o stave Dobierky.

**Pripravená na výplatu** – Dobierka je pripravená na výplatu v hotovosti na ktorejkoľvek pobočke Slovenskej pošty. **Blokovaná** – Dobierka je zablokovaná napr. na základe požiadavky orgánov činných v trestnom konaní.

**Zrušená** – Vyplatenie Dobierky bolo dočasne pozastavené.

Zaslaná na účet – Dobierka bola zaslaná na účet, ktorý bol uvedený odosielateľom pri podaji zásielky.

Vyplatená – Dobierka bola vyplatená odosielateľovi zásielky na pobočke Slovenskej pošty.

Pozn.: Vyfiltrované údaje si môžete vyexportovať vo formáte CSV, po kliknutí na tlačidlo CSV Export v pravom hornom rohu obrazovky (viď. bod 8).

### Generovanie reportov o zásielkach podľa zvolených kritérií

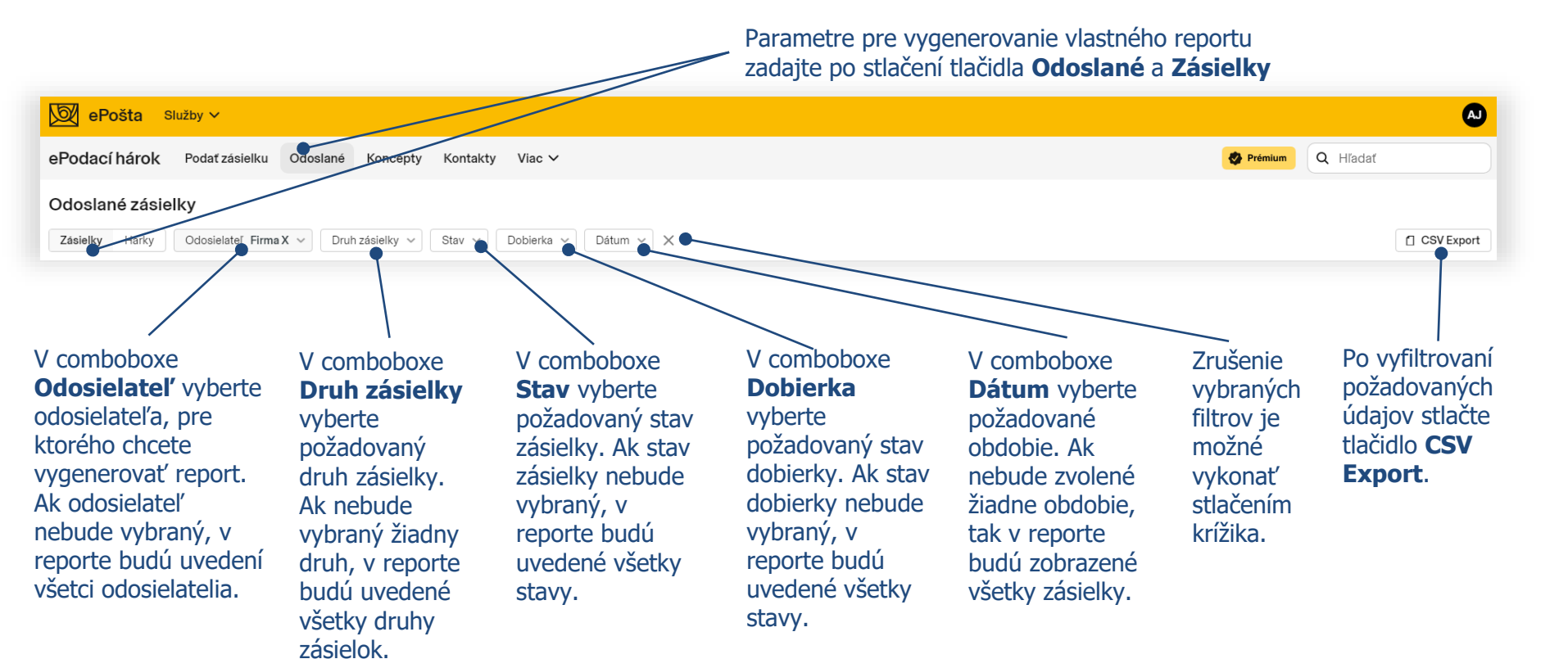

Pozn.: V jednotlivých comboboxoch je možné vybrať viacero položiek naraz prostredníctvom klávesu Shift a klikom na požadovanú položku.

8

### Generovanie sumárnej Potvrdenky za zvolené obdobie

Parametre pre generovanie sumárnej potvrdenky sú dostupné po stlačení tlačidiel **Odoslané - Hárky - Sumárna potvrdenka** 

9

Doručenka (D) Krehký (F) Uložiť dní

| ePošta Služby V                                                                                                    |                                                                                                    |                                                                                                    |
|----------------------------------------------------------------------------------------------------|----------------------------------------------------------------------------------------------------|----------------------------------------------------------------------------------------------------|
| ePodací hárok Podať zásielku Odosťané Koncepty Kontakty Vi                                                                                                    | ac ∨                                                                                                    | 🖉 Prémium Q Hľadať                                                                                                    |
| Odoslané hárky                                                                                                    |                                                                                                    |                                                                                                    |
| Zásielky Hárky Odosielateľ v Druh zásielky v Stav v Dátum v                                                                                                    | × Sumárna potvrdenka                                                                                                    |                                                                                                    |
|                                                                                                    | Vyberte odosielateľa                                                                                                    | Vyberte obdobie                                                                                                    |
| Monoseletef:<br>Vietci odosielatelia                                                                                                    | Všetci odosisletetia<br>Anička Jurkovičová<br>Firma X<br>H SK 2021879959, DIČ 2021879959<br>3, a. B. Pratsiwa 30011300119500<br>105001130011 HS00<br>30030113011 Lic: POBNSKBA<br>à Bystrica, oddel Sa, vložka č. 803/S<br>Cetková cena za záslešky:<br>82 9 5 € | Jui 2021       Jui 2021       Vyberte odosie         P       U       S       Š       P       S       N       P       U       S       P       S       N         1       2       3       4       5       6       -       1       2       3       4         7       8       9       10       11       12       13       5       6       7       8       9       10       11       12       13       14       15       16       17       18       19       20       12       12       23       24       25       26       27       19       20       21       22       23       24       25       26       27       28       29       30       1       20       21       22       23       24       25       26       27       28       29       30       1       14       15       16       17       18       100       100       100       100       100       100       100       100       100       100       11       12       13       14       15       16       17       18       100       100       100       100 |
| Druh zásielok ks Skužby<br>B - Balk na politu 2 Dobierka<br>B - Balk na adresu 2<br>R - Doporučený ist 4<br>Skužby ks<br>Dobierka na účet (BUU) 1<br>Dopodcek (Dh 1 | Vo vygenero<br>všetkých odc<br>na ďalších st<br>Potvrdenke.                                                                                                    | vanom Sumárnom potvrdení je uvedené obdobie, sumár<br>oslaných zásielok a služieb, celková cena za podané zásiel<br>tranách detailný rozpis podaných zásielok ako v štandardu<br>Sumárna potvrdenka je podpísaná elektronickou pečaťou                                                                                                    |

# **10.1** Hromadná editácia zásielok

| ePošta Služby v                                                                                                    |                                                                         | 0                                                 | dostupná po stlačení tlačidla                                                                                                    |                             |
|----------------------------------------------------------------------------------------------------|-------------------------------------------------------------------------|---------------------------------------------------|----------------------------------------------------------------------------------------------------|-----------------------------|
| ePodací hárok Podať zás - Odoslanó Koncepty H                                                                             | tontakty Viac V                                                         |                                                   | 🔗 Prémium 🛛 Q. Híadat                                                                                                    | - Pouat zasielku            |
| Balík                                                                                                    |                                                                         |                                                   | + Nová zásletka                                                                                                    | v rozpracovanom podacom     |
| Odosielateľ v Zásielky 6                                                                                                  |                                                                         |                                                   |                                                                                                    | Hai Ku.                     |
| Firma X Janko Sladký Miško Mravček<br>Stromová 22 stromová 15 Záhradnicka 7<br>374 01 Banská Bystrica Bratistava 17 Zilna | Danka Milá Vierka Horská<br>Talezoro 1-2-3 Imatra 8<br>Toukuba Zvolen 1 | Ondrej Veľký<br>Železničiarska 89<br>Nové Zámky 2 | Maria Hornisková<br>Vstěj Conce Všt<br>Kolteve                                                                                                    |                             |
| Email<br>anicka.jurkovicova@mail.sk                                                                                       |                                                                         |                                                   | ₩ ePošta služby ~                                                                                                    | Označte myšou zásielky      |
| Spôsob úhrady<br>Online<br>Cena                                                                                           |                                                                         |                                                   | ePodací hárok Podať zásieliku Odoslané Koncepty Kontakty Viac V                                                                                                    | ktoré potrebujete editovať. |
| 37.7 €                                                                                                    |                                                                         |                                                   | Balík                                                                                                    |                             |
| Upraviť                                                                                                    |                                                                         |                                                   | Odosielateľ v Vyberte záslelky (2)                                                                                                    |                             |
|                                                                                                    |                                                                         |                                                   | Firma X         Janko Sladićy         Měšo Mravčel:         Danko Mliá         Diverka Hori           Stromová 12         Braditiva 17         Zima         Danko Mliá         Tiercoria 10-3         Imerka B           Slovensko         Slovensko         Tiercoria 10-3         Tiercoria 10-3         Tiercoria 10-3         Tiercoria 10-3           Email         Email         Slovensko         Tiercoria 10-3         Tiercoria 10-3         Tiercoria 10-3 |                             |
|                                                                                                    |                                                                         |                                                   | anickajurkovicova@mail.sk<br>Spôsob ührady                                                                                                    |                             |
|                                                                                                    |                                                                         |                                                   | Online<br>Cena<br>377 ¢                                                                                                    |                             |
|                                                                                                    |                                                                         |                                                   |                                                                                                    |                             |
| Uložiť Upraviť                                                                                                    |                                                                         |                                                   |                                                                                                    |                             |
|                                                                                                    |                                                                         |                                                   |                                                                                                    | Označené zásielky môžete:   |
| $\backslash$                                                                                                    |                                                                         |                                                   |                                                                                                    | - Presunut                  |
| Pro zaboznočonio broma                                                                                                    | dnoi oditácio                                                           |                                                   |                                                                                                    | - Kopirovať alebo           |
| zásielok kliknite na tlačid                                                                                               |                                                                         |                                                   |                                                                                                    | - Oustranit.                |
|                                                                                                    |                                                                         |                                                   |                                                                                                    |                             |
|                                                                                                    |                                                                         |                                                   | Presunúť Kopirovať Odstrániť                                                                                                    |                             |

Hromadná editácia zásielok je

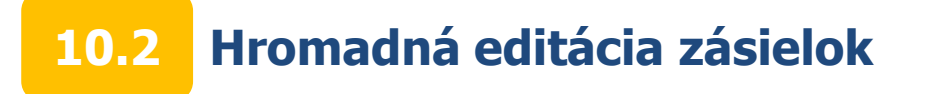

# Presun/kopírovanie zásielok je možné vykonať do nového konceptu alebo do existujúcich konceptov.

| Presunúť zásielky            |                   | Kopírovať zásielky              |           |      |  |
|------------------------------|-------------------|---------------------------------|-----------|------|--|
| esunúť zásielky do konceptu: |                   | Kopírovať zásielky do konceptu: |           |      |  |
| Nový koncept                 |                   | Nový koncept                    |           |      |  |
| 1 Balík                      | Dnes              | 1 Balík                         | D         | Ines |  |
| Zrušit                       | Presunúť          |                                 | Zrušiť    | ova  |  |
| Označte pož                  | adovaný koncept ( | nový alebo existujúci) a        | a stlačte |      |  |

## **11.1** Vloženie vlastného loga na adresný štítok

| ePošta Služby                                      | / ~                   |            |               | Odosi       | elateľ             |                                     |                                          |
|----------------------------------------------------|-----------------------|------------|---------------|-------------|--------------------|-------------------------------------|------------------------------------------|
|                                                    |                       |            |               | Adresa      |                    | Logo                                |                                          |
| o Podocí bárok Po                                  | dať zásielku Odeslané | Konconty O | Kontakty Viac | Meno a p    | vriezvisko         |                                     | Kliknita da abdĺžnika nad                |
| erouaci naiok Fo                                   |                       | Koncepty 2 | KUTTAKLY VIAC | Firma X     |                    | Spôsob úbrady                       |                                          |
|                                                    |                       |            |               | Stromov     | a 22               |                                     | Logom a vyberte si z                     |
| Balík                                              |                       |            |               | 97401       | Banska Bystrica    | Cimile                              | <ul> <li>vášho priečinka v PC</li> </ul> |
| Duint                                              |                       |            |               | Slovensk    | 0 ~                | Mám pridelený rozsah podacích čísel | obrázok (vo formáte ing                  |
| Odosielateľ ~                                      | Zásielky              |            |               | anicka.ju   | rkovicova@mail.sk  |                                     | nna) ktorý chcete vložiť                 |
|                                                    |                       |            |               | Mobil       |                    |                                     | ping)/ iteory cheete violiti             |
| Firma X                                            |                       |            |               | Číslo účt   | Ju                 |                                     |                                          |
| Stromova 22<br>974 01 Banská Bystrica<br>Slovensko | + Nová zásielka       |            |               | Označené pi | vlia sú povinné    |                                     |                                          |
| Email                                              |                       |            |               |             |                    | Zrušiť Uložiť                       |                                          |
| anicka.iurkovicova@mail.sk                         |                       |            |               |             |                    |                                     |                                          |
| , ,                                                |                       |            |               | Odosi       | elateľ             |                                     |                                          |
| Spôsob úhrady                                      |                       |            |               | Adresa      |                    | Logo                                |                                          |
| Online                                             |                       |            |               | Meno a      | priezvisko         | 🔀 Firma X                           |                                          |
|                                                    |                       |            |               | Firma X     |                    | ••••                                |                                          |
|                                                    |                       |            |               | Stromov     | á 22               | Spôsob úhrady                       |                                          |
| opravit                                            |                       |            |               | 97401       | Banská Bystrica    | Online ~                            |                                          |
|                                                    |                       |            |               | Slovensk    | .o ~               | Mám pridelený rozsah podacích čísel |                                          |
|                                                    |                       |            |               | anicka.ju   | urkovicova@mail.sk |                                     |                                          |
|                                                    |                       |            |               | Mobil       |                    |                                     |                                          |
|                                                    |                       |            |               | Číslo úč    | tu                 |                                     |                                          |
| Pre vloženie vlastni<br>kliknite na tlačidla       | ého loga na adresny   | ý štítok   |               | Označené p  | olia sú povinné    |                                     | Zmeny uložte stlačením                   |
|                                                    | opiavit.              |            |               |             |                    | Zrušiť                              | tlačidla <b>Uložit</b> '.                |

Pozn.: Logo je možné vložiť aj po výbere konkrétneho odosielateľa vo voľbe Kontakty - Odosielatelia.

# **11.2** Vloženie vlastného loga na adresný štítok

| <mark>ePošta Služby ∽</mark><br>ePodací hárok Podat zásielku Odoslané Koncepty <b>2</b> Kontakty Viac ∽     | ZV-OU PD                                                                                                    |
|----------------------------------------------------------------------------------------------------|----------------------------------------------------------------------------------------------------|
| Balík<br>Odosielateľ ∨ Zásielky<br>SFirma X + Nová zásielka<br>Firma X<br>Stromová 22<br>Slovensko<br>Email | Vaše logo sa bude<br>zobrazovať v časti<br>odosielateľ a<br>na adresných štítkoch.                                                                                                    |
| Spôsob úhrady<br>Online                                                                                     | 974 05 Banská Bystrica 5<br>Adresát: tel. 00421<br>Alenka Malá<br>Východná 69<br>971 01 Prievidza 1                                                                                                    |
|                                                                                                    | Image: Second state state st |

## 12.1 Deaktivácia služby ePodací hárok Prémium

| ePosta Sluzby ~                               |                                  |                           |                                      |                  | A |
|-----------------------------------------------|----------------------------------|---------------------------|--------------------------------------|------------------|---|
| dací hárok Podať zásielku Odoslané Koncepty k | ontakty Viac 🗸                   |                           |                                      | Prémium Q Hľadať |   |
|                                               |                                  |                           |                                      |                  |   |
|                                               |                                  |                           |                                      |                  |   |
|                                               | â                                | Ø                         |                                      |                  |   |
|                                               | Listové zásielky                 | Balíky                    | Expres zásielky                      |                  |   |
|                                               | Doporučený list                  | Balík                     | Expres kuriér                        |                  |   |
|                                               | Poistený list<br>Úradná zásielka | Balík - zmluvní zákazníci | Easy Expres zásielka<br>EMS zásielka |                  |   |
|                                               | List<br>Balíček                  |                           | EPG - Obchodný balík                 |                  |   |
|                                               |                                  |                           |                                      |                  |   |

Killenthe up the Xidle Dudmetrum

# 12.2 Deaktivácia služby ePodací hárok Prémium

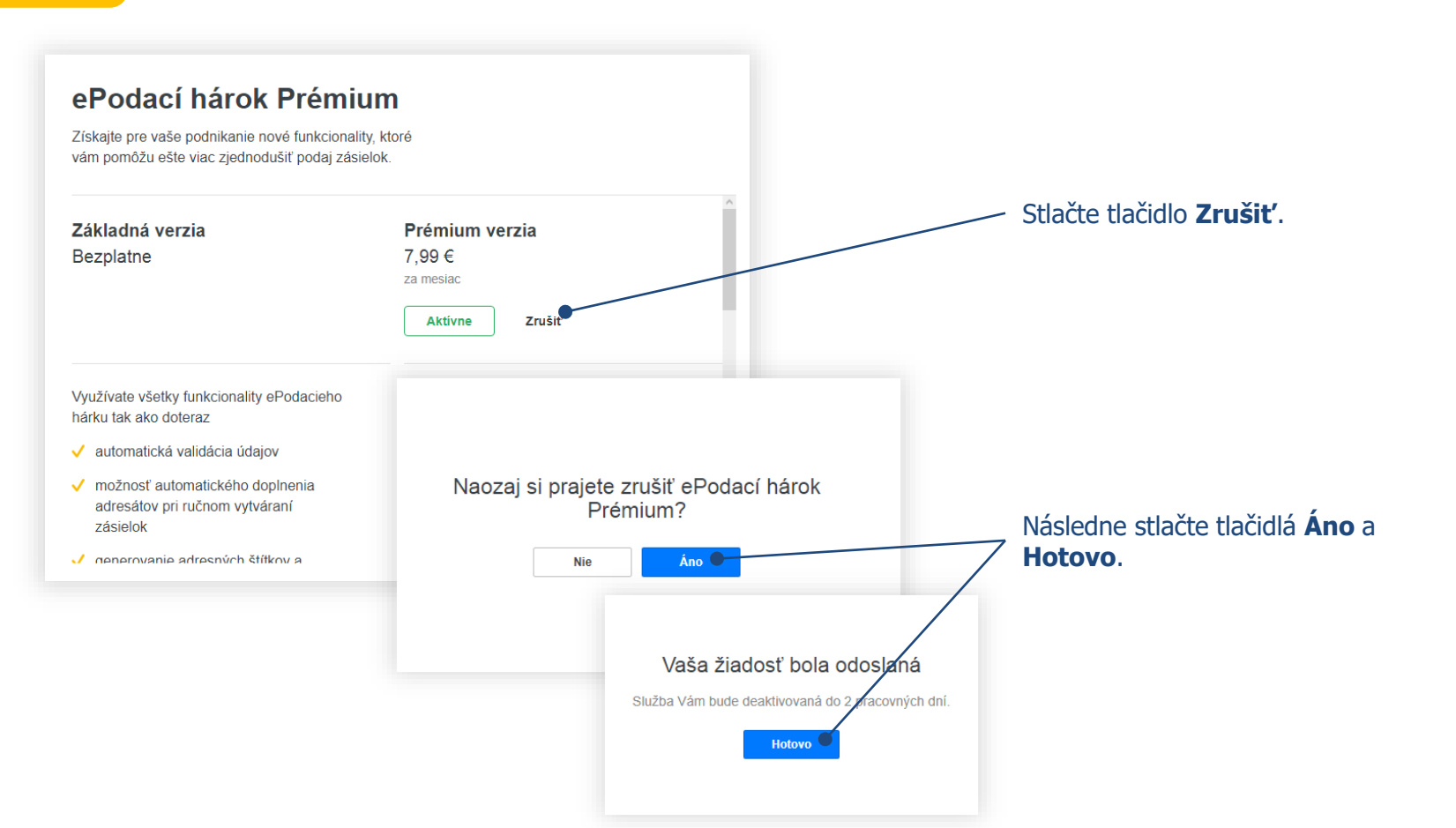

### 12.3 Deaktivácia služby ePodací hárok Prémium

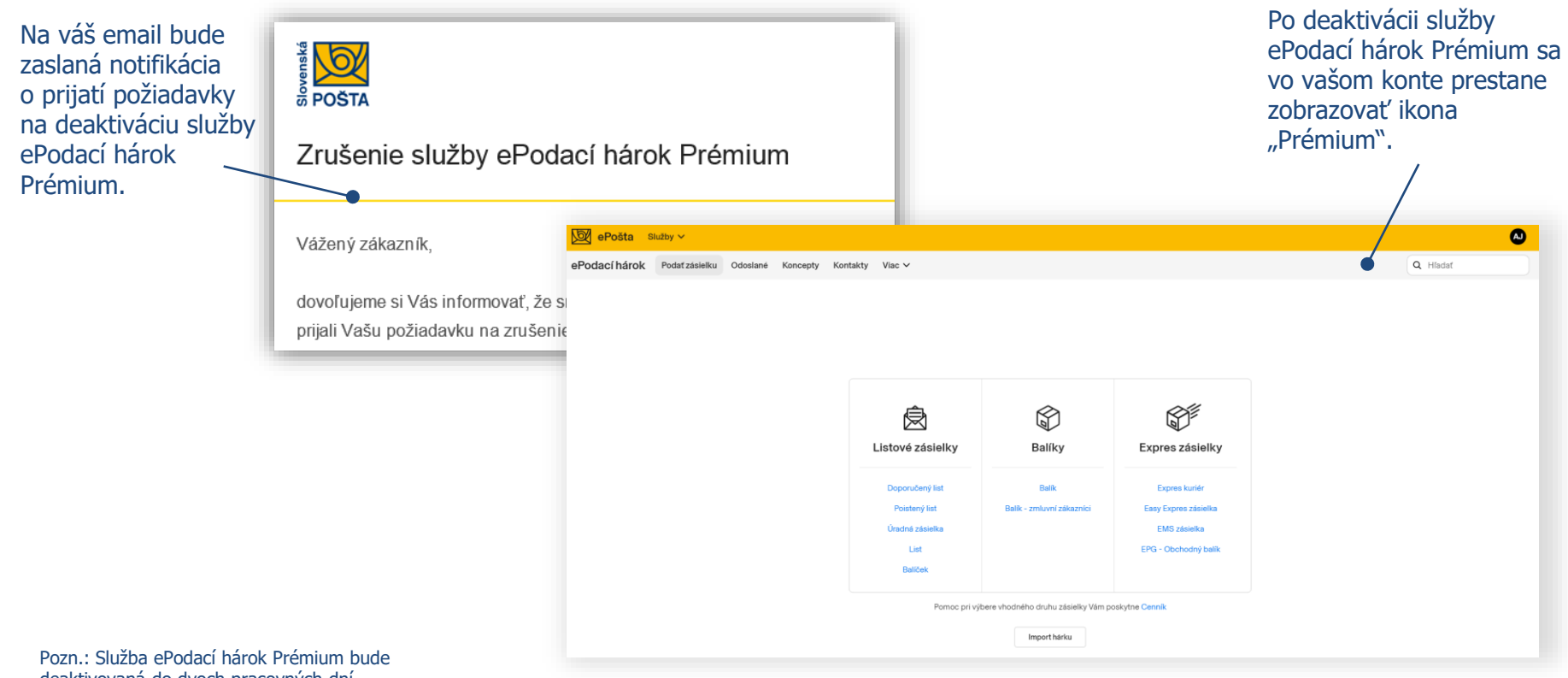

deaktivovaná do dvoch pracovných dní.

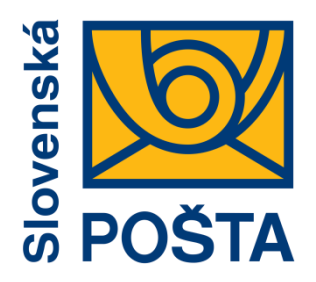

# Robíme všetko pre vás a vaše zásielky

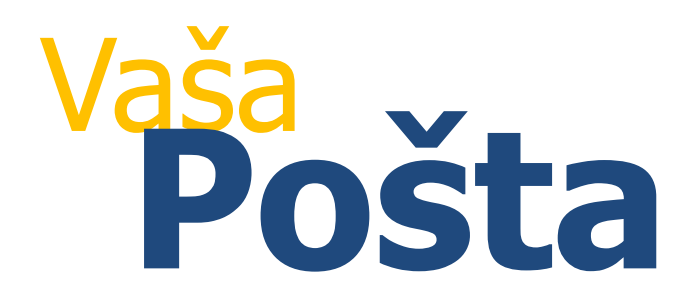